# Installation manual

Only for trained experts

IMPORTANT! READ THROUGH CAREFULLY BEFORE USE. KEEP ACCESSIBLE THROUGHOUT THE PRODUCT LIFETIME.

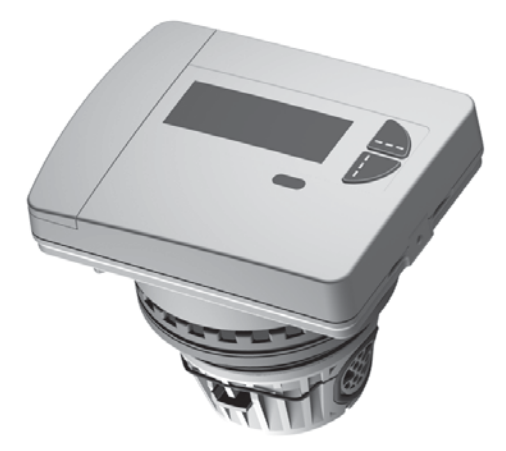

# Compact heat meter Deltamess TKS-WM

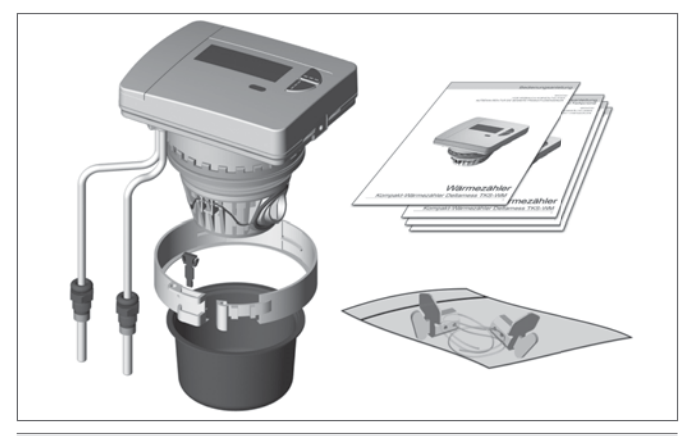

Heat meter (calculator unit with measuring capsule incl. mounted temperature sensor)

Blister pot (protective cap for measuring capsule)

Seal and plug-in seal

Installation manual

Operating manual

User information for stock immersion sleeves (only for D)

EU Declaration of Conformity with disposal information

Two safety seals in separate bag

Temperature sensor for ball valve/T-piece (O-ring red) is pre-assembled - Comprising: 1 x TS nut (0352), 1 x extension ring (1520),

- 1 x O-ring black (1109), 1 x O-ring green (0787), 1 O-ring red VL (supply flow) (0759)

Temperature sensor for housing TKS (O-ring blue) is pre-assembled

- Comprising: 1 x TS nut (0352), 1 x extension ring (1520),

- 1 x O-ring black (1109), 1 x O-ring green (0787), 1 O-ring blue RL (return flow) (0760)

Please keep the documentation for the entire product service life.

|                                                                                                    | ····· 4                                                                                                  |
|----------------------------------------------------------------------------------------------------|----------------------------------------------------------------------------------------------------|
| Contents                                                                                                    | 3                                                                                                    |
| Safety and warranty                                                                                                    | 5                                                                                                    |
| Important notes                                                                                                    | 5                                                                                                    |
| Safety with lithium batteries                                                                                                    | 6                                                                                                    |
| Safety notes for lithium batteries                                                                                                    | 6                                                                                                    |
| Technical data                                                                                                    | 7                                                                                                    |
| Norms and standards                                                                                                    | 7                                                                                                    |
| Calculator unit                                                                                                    | 7                                                                                                    |
| Connection sizes and dimensions                                                                                                    | 8                                                                                                    |
| Temperature sensor                                                                                                    | 8                                                                                                    |
| Connection cable calculator unit - volume meter                                                                                                    | 8                                                                                                    |
| Dimensional drawings                                                                                                    | 9                                                                                                    |
| TKS-WM interface DM1                                                                                                    | 9                                                                                                    |
| TKS-WM temperature sensor for housing                                                                                                    | 9                                                                                                    |
| TKS-WM design lengths                                                                                                    | 10                                                                                                    |
| IKS-WW nousing sensor installation                                                                                                    | 12                                                                                                    |
| Symbols and warning signs                                                                                                    | 14                                                                                                    |
| Installation positions                                                                                                    | 15                                                                                                    |
| Installation variants - directly immersed                                                                                                    | 16                                                                                                    |
|                                                                                                    |                                                                                                    |
| Housing without shut-off valves                                                                                                    |                                                                                                    |
| Housing without shut-off valves<br>Housing with shut-off valves                                                                                                    |                                                                                                    |
| Housing without shut-off valves<br>Housing with shut-off valves<br>Installation variants - indirectly immersed                                                                                                    |                                                                                                    |
| Housing without shut-off valves<br>Housing with shut-off valves<br>Installation variants - indirectly immersed<br>Housing without shut-off valves                                                                                                    |                                                                                                    |
| Housing without shut-off valves<br>Housing with shut-off valves<br>Installation variants - indirectly immersed<br>Housing without shut-off valves<br>Identify EAT                                                                                                    |                                                                                                    |
| Housing without shut-off valves<br>Housing with shut-off valves<br>Installation variants - indirectly immersed                                                                                                    |                                                                                                    |
| Housing without shut-off valves<br>Housing with shut-off valves<br>Installation variants - indirectly immersed                                                                                                    |                                                                                                    |
| Housing without shut-off valves<br>Housing with shut-off valves<br>Installation variants - indirectly immersed                                                                                                    |                                                                                                    |
| Housing without shut-off valves<br>Housing with shut-off valves<br>Installation variants - indirectly immersed<br>Housing without shut-off valves<br>Identify EAT<br>Preparing installation - directly immersed<br>- for new installation<br>- for device replacement<br>Preparing installation - indirectly immersed (immersion sleeve)                            |                                                                                                    |
| Housing without shut-off valves<br>Housing with shut-off valves<br>Installation variants - indirectly immersed<br>Housing without shut-off valves<br>Identify EAT<br>Preparing installation - directly immersed<br>- for new installation<br>- for device replacement.<br>Preparing installation - indirectly immersed (immersion sleeve)<br>- for new installation |                                                                                                    |
| Housing without shut-off valves<br>Housing with shut-off valves<br>Installation variants - indirectly immersed                                                                                                    |                                                                                                    |
| Housing without shut-off valves<br>Housing with shut-off valves<br>Installation variants - indirectly immersed                                                                                                    |                                                                                                    |
| Housing without shut-off valves<br>Housing with shut-off valves<br>Installation variants - indirectly immersed                                                                                                    | 16<br>16<br>17<br>17<br>17<br>17<br>18<br>18<br>18<br>18<br>18<br>19<br>19<br>19<br>19<br>20<br>20       |
| Housing without shut-off valves<br>Housing with shut-off valves<br>Installation variants - indirectly immersed                                                                                                    | 16<br>16<br>17<br>17<br>17<br>18<br>18<br>18<br>18<br>18<br>19<br>19<br>19<br>19<br>20<br>20<br>20       |
| Housing without shut-off valves<br>Housing with shut-off valves                                                                                                    | 16<br>16<br>17<br>17<br>17<br>18<br>18<br>18<br>18<br>19<br>19<br>19<br>20<br>20<br>20<br>20<br>20<br>20 |

## Contents

| Temperature sensor – diameter 5.2 mm (pre-assembled)       23         Fit the temperature sensor       23         Fitting the temperature sensor       24         Wall installation with removable calculator unit       25         Checking installation       26         Open the valves       26         Check leak tightness and direction of flow       26         Sealing the device       27         Sealing the temperature sensor in a ball valve       27         Sealing the temperature sensor in a ball valve       27         Sealing the temperature sensor in a ball valve       27         Sealing the temperature sensor in a ball valve       27         Sealing the temperature sensor in a ball valve       27         Sealing the temperature sensor in a ball valve       28         Noting the meter readings       28         Device elements       29         Control elements and interfaces       29         Status displays       29         Display       30         Special operating states       30         Error messages       30         Key assignments       31         Navigating within the levels       31         Navigating within the levels       32         Example: Pro                                                       | Fitting the temperature sensor - directly immersed (ball valve)                                  |    |
|----------------------------------------------------------------------------------------------------|--------------------------------------------------------------------------------------------------|----|
| Fit the temperature sensor       23         Fitting the temperature sensor       24         Wall installation with removable calculator unit       25         Checking installation       26         Open the valves       26         Check leak tightness and direction of flow       26         Sealing the device       27         Sealing the device       27         Sealing the temperature sensor in a ball valve       27         Sealing the temperature sensor in a ball valve       27         Sealing the temperature sensor in an immersion sleeve       28         Noting the meter readings       29         Control elements       29         Control elements and interfaces       29         Status displays       29         Display       30         Special operating states       30         Error messages       31         Navigating within the levels       31         Navigating into service       32         To activate programming mode       32         Example: Programming mode       32         Example: Changing the dimensioning unit (kWh ↔ MWh or MJ ↔ GJ)       34         Installation suggestions       35         Checklist       36                                                                                              | Temperature sensor – diameter 5.2 mm (pre-assembled)                                             | 23 |
| Fitting the temperature sensor       24         - indirectly immersed (immersion sleeve)       24         Wall installation with removable calculator unit       25         Checking installation       26         Open the valves       26         Check leak tightness and direction of flow       26         Sealing the device       27         Sealing the device       27         Sealing the temperature sensor in a ball valve       27         Sealing the temperature sensor in a ball valve       27         Sealing the meter readings       28         Noting the meter readings       28         Device elements       29         Control elements and interfaces       29         Status displays       29         Display       30         Special operating states       30         Error messages       30         Key assignments       31         Navigating within the levels       31         Key assignment in programming mode       32         Example: Programming mode       32         Example: Programming mode       32         Example: Changing the dimensioning unit (kWh ↔ MWh or MJ ↔ GJ)       33         Example: Changing the dimensioning unit (kWh ↔ MWh or MJ ↔ GJ)                                                                 | Fit the temperature sensor                                                                       | 23 |
| <ul> <li>- indirectly immersed (immersion sleeve)</li></ul>                                                                                                    | Fitting the temperature sensor                                                                   |    |
| Wall installation with removable calculator unit       25         Checking installation       26         Open the valves       26         Check leak tightness and direction of flow       26         Sealing the device       27         Sealing the flow sensor.       27         Sealing the temperature sensor in a ball valve       27         Sealing the temperature sensor in a ball valve       27         Sealing the temperature sensor in an immersion sleeve.       28         Noting the meter readings       29         Control elements       29         Control elements and interfaces       29         Display.       30         Special operating states       30         Error messages.       30         Key assignment in programming mode.       31         Navigating within the levels.       31         Navigating within the levels.       33         Example: Programming mode.       32         Example: Programming mode.       32         Example: Switch the checksum display on/off (postcard readout).       33         Example: Changing the dimensioning unit (kWh ↔ MWh or MJ ↔ GJ).       34         Installation suggestions       35         Checklist.       36         Befo                                                       | - indirectly immersed (immersion sleeve)                                                         | 24 |
| Checking installation       26         Open the valves       26         Check leak tightness and direction of flow       26         Sealing the device       27         Sealing the flow sensor       27         Sealing the temperature sensor in a ball valve       27         Sealing the temperature sensor in a ball valve       27         Sealing the temperature sensor in an immersion sleeve       28         Noting the meter readings       29         Control elements       29         Control elements and interfaces       29         Display       30         Special operating states       30         Error messages       30         Key assignments       31         Navigating within the levels       31         Navigating within the levels       32         To activate programming mode       32         Example: Programming mode       32         Example: Switch the checksum display on/off (postcard readout)       33         Example: Changing the dimensioning unit (kWh ↔ MWh or MJ ↔ GJ)       34         Installation suggestions       35         Checklist       36         Before installation       36         Mater and-on modules       38 <tr< td=""><td>Wall installation with removable calculator unit</td><td>25</td></tr<> | Wall installation with removable calculator unit                                                 | 25 |
| Open the valves       26         Check leak tightness and direction of flow       26         Sealing the device       27         Sealing the flow sensor       27         Sealing the temperature sensor in a ball valve       27         Sealing the temperature sensor in a ball valve       27         Sealing the temperature sensor in a ball valve       27         Sealing the temperature sensor in a minmersion sleeve       28         Noting the meter readings       28         Device elements       29         Control elements and interfaces       29         Status displays       29         Display       30         Special operating states       30         Error messages       30         Key assignments       31         Navigating within the levels       31         Navigating into service       32         To activate programming mode       32         Example: Programming mode       32         Example: Switch the checksum display on/off (postcard readout)       33         Example: Changing the dimensioning unit (kWh ↔ MWh or MJ ↔ GJ)       34         Installation       36         Before installation       36         After installation       37 </td <td>Checking installation</td> <td></td>                              | Checking installation                                                                            |    |
| Check leak tightness and direction of flow       26         Sealing the device       27         Sealing the flow sensor       27         Sealing the temperature sensor in a ball valve       27         Sealing the temperature sensor in an immersion sleeve       28         Noting the meter readings       28         Device elements       29         Control elements and interfaces       29         Status displays       29         Display       30         Special operating states       30         Error messages       30         Key assignments       31         Navigating within the levels       31         Key assignment in programming mode       31         Putting into service       32         To activate programming mode       32         Example: Programming mode       33         Example: Changing the dimensioning unit (kWh ↔ MWh or MJ ↔ GJ)       34         Installation suggestions       35         Checklist       36         Before installation       36         After installation       37         Information about heat meter add-on modules       38         Use of combined heat/cold meters with add-on module       38                                                                                                   | Open the valves                                                                                  |    |
| Sealing the device       27         Sealing the flow sensor.       27         Sealing the temperature sensor in a ball valve       27         Sealing the temperature sensor in a ball valve       27         Sealing the temperature sensor in an immersion sleeve       28         Noting the meter readings       28         Device elements       29         Control elements and interfaces       29         Status displays       29         Display       30         Special operating states       30         Error messages       30         Key assignments       31         Navigating within the levels       31         Key assignment in programming mode.       32         To activate programming mode.       32         Example: Programming mode.       32         Example: Programming the due date.       32         Example: Changing the dimensioning unit (kWh ↔ MWh or MJ ↔ GJ)       33         Example: Changing the dimensioning unit (kWh ↔ MWh or MJ ↔ GJ)       34         Installation suggestions       35         Checklist.       36         Before installation.       37         After installation.       37         Information about heat meter add-on modules       3                                                                | Check leak tightness and direction of flow                                                       |    |
| Sealing the flow sensor       27         Sealing the temperature sensor in a ball valve       27         Sealing the temperature sensor in a mimersion sleeve       28         Noting the meter readings       28         Device elements       29         Control elements and interfaces       29         Status displays       29         Display       30         Special operating states       30         Error messages       30         Key assignments       31         Navigating within the levels       31         Navigating within the levels       32         To activate programming mode       32         Example: Programming the due date       32         Example: Activate / deactivate levels       33         Example: Changing the dimensioning unit (kWh ↔ MWh or MJ ↔ GJ)       34         Installation suggestions       35         Checklist       36         Before installation       36         Before installation       36         After installation       37         Information about heat meter add-on modules       38         Use of combined heat/cold meters with add-on module       38                                                                                                    | Sealing the device                                                                               |    |
| Sealing the temperature sensor in a ball valve.       27         Sealing the temperature sensor in an immersion sleeve.       28         Noting the meter readings       28         Device elements       29         Control elements and interfaces       29         Status displays       29         Display       30         Special operating states       30         Error messages       30         Key assignments       31         Navigating within the levels       31         Key assignment in programming mode       32         To activate programming mode       32         Example: Programming the due date       32         Example: Switch the checksum display on/off (postcard readout)       33         Example: Changing the dimensioning unit (kWh ↔ MWh or MJ ↔ GJ)       34         Installation suggestions       35         Checklist       36         Before installation       36         Meter commissioning       37         Information about heat meter add-on modules       38         Use of combined heat/cold meters with add-on module       38                                                                                                    | Sealing the flow sensor                                                                          |    |
| Sealing the temperature sensor in an immersion sleeve.       28         Noting the meter readings       28         Device elements       29         Control elements and interfaces       29         Display.       30         Special operating states       30         Error messages.       30         Key assignments       31         Navigating within the levels       31         Navigating within the levels       31         Putting into service       32         To activate programming mode       32         Example: Programming mode       32         Example: Regramming the due date       33         Example: Switch the checksum display on/off (postcard readout)       33         Example: Changing the dimensioning unit (kWh ↔ MWh or MJ ↔ GJ)       34         Installation suggestions       35         Checklist       36         Before installation       37         After commissioning       37         Information about heat meter add-on modules       38         Use of combined heat/cold meters with add-on module       38                                                                                                    | Sealing the temperature sensor in a ball valve                                                   |    |
| Noting the meter readings       28         Device elements       29         Control elements and interfaces       29         Status displays       29         Display       30         Special operating states       30         Error messages       30         Key assignments       31         Navigating within the levels       31         Key assignment in programming mode       31         Putting into service       32         To activate programming mode       32         Example: Programming mode       32         Example: Switch the checksum display on/off (postcard readout)       33         Example: Changing the dimensioning unit (kWh ↔ MWh or MJ ↔ GJ)       34         Installation suggestions       35         Checklist       36         Before installation       36         After installation       37         Information about heat meter add-on modules       38         Use of combined heat/cold meters with add-on module       38                                                                                                    | Sealing the temperature sensor in an immersion sleeve                                            |    |
| Device elements       29         Control elements and interfaces       29         Status displays       29         Display       30         Special operating states       30         Error messages       30         Key assignments       31         Navigating within the levels       31         Key assignments       31         Putting into service       32         To activate programming mode       32         Example: Programming mode       32         Example: Activate / deactivate levels       33         Example: Switch the checksum display on/off (postcard readout)       33         Example: Changing the dimensioning unit (kWh ↔ MWh or MJ ↔ GJ)       34         Installation suggestions       35         Checklist       36         Before installation       36         After installation       37         Information about heat meter add-on modules       38         Use of combined heat/cold meters with add-on module       38                                                                                                    | Noting the meter readings                                                                        |    |
| Control elements and interfaces       29         Status displays       29         Display       30         Special operating states       30         Error messages       30         Key assignments       31         Navigating within the levels       31         Key assignment in programming mode       32         To activate programming mode       32         Example: Programming mode       32         Example: Programming the due date       32         Example: Activate / deactivate levels       33         Example: Changing the dimensioning unit (kWh \leftrightarrow MWh or MJ \leftrightarrow GJ)       34         Installation suggestions       35         Checklist       36         Before installation       36         After commissioning       37         Information about heat meter add-on modules       38         Use of combined heat/cold meters with add-on module       38                                                                                                    | Device elements                                                                                  |    |
| Status displays       29         Display       30         Special operating states       30         Error messages       30         Key assignments       31         Navigating within the levels       31         Key assignment in programming mode       31         Putting into service       32         To activate programming mode       32         Example: Programming the due date       32         Example: Activate / deactivate levels       33         Example: Switch the checksum display on/off (postcard readout)       33         Example: Changing the dimensioning unit (kWh ↔ MWh or MJ ↔ GJ)       34         Installation suggestions       35         Checklist       36         Before installation       36         Metric commissioning       37         Information about heat meter add-on modules       38         Use of combined heat/cold meters with add-on module       38                                                                                                    | Control elements and interfaces                                                                  |    |
| Display                                                                                                    | Status displays                                                                                  |    |
| Special operating states       30         Error messages       30         Key assignments       31         Navigating within the levels       31         Key assignment in programming mode       31         Putting into service       32         To activate programming mode       32         Example: Programming mode       32         Example: Activate / deactivate levels       33         Example: Switch the checksum display on/off (postcard readout)       33         Example: Changing the dimensioning unit (kWh ↔ MWh or MJ ↔ GJ)       34         Installation suggestions       35         Checklist       36         Before installation       37         After installation       37         Information about heat meter add-on modules       38         Use of combined heat/cold meters with add-on module       38                                                                                                    | Display                                                                                          |    |
| Error messages.       30         Key assignments       31         Navigating within the levels.       31         Key assignment in programming mode.       31         Putting into service       32         To activate programming mode.       32         Example: Programming the due date.       32         Example: Activate / deactivate levels.       33         Example: Switch the checksum display on/off (postcard readout).       33         Example: Changing the dimensioning unit (kWh ↔ MWh or MJ ↔ GJ).       34         Installation suggestions       35         Checklist.       36         Before installation.       36         After installation.       37         Information about heat meter add-on modules       38         Use of combined heat/cold meters with add-on module.       38                                                                                                    | Special operating states                                                                         | 30 |
| Key assignments       31         Navigating within the levels.       31         Key assignment in programming mode.       31         Putting into service       32         To activate programming mode.       32         Example: Programming the due date.       32         Example: Activate / deactivate levels.       33         Example: Switch the checksum display on/off (postcard readout).       33         Example: Changing the dimensioning unit (kWh ↔ MWh or MJ ↔ GJ).       34         Installation suggestions       35         Checklist.       36         Before installation.       36         After installation.       37         Information about heat meter add-on modules       38         Use of combined heat/cold meters with add-on module.       38                                                                                                    | Error messages                                                                                   | 30 |
| Navigating within the levels.       31         Key assignment in programming mode.       31         Putting into service       32         To activate programming mode.       32         Example: Programming the due date.       32         Example: Activate / deactivate levels.       33         Example: Switch the checksum display on/off (postcard readout).       33         Example: Changing the dimensioning unit (kWh ↔ MWh or MJ ↔ GJ).       34         Installation suggestions       35         Checklist.       36         Before installation.       36         After installation.       37         Information about heat meter add-on modules       38         Use of combined heat/cold meters with add-on module.       38                                                                                                    | Key assignments                                                                                  |    |
| Key assignment in programming mode.       31         Putting into service       32         To activate programming mode.       32         Example: Programming the due date.       32         Example: Activate / deactivate levels.       33         Example: Switch the checksum display on/off (postcard readout).       33         Example: Changing the dimensioning unit (kWh ↔ MWh or MJ ↔ GJ).       34         Installation suggestions       35         Checklist.       36         Before installation.       36         After commissioning.       37         Information about heat meter add-on modules       38         Use of combined heat/cold meters with add-on module.       38                                                                                                    | Navigating within the levels                                                                     |    |
| Putting into service     32       To activate programming mode.     32       Example: Programming the due date.     32       Example: Activate / deactivate levels.     33       Example: Switch the checksum display on/off (postcard readout).     33       Example: Changing the dimensioning unit (kWh ↔ MWh or MJ ↔ GJ).     34       Installation suggestions     35       Checklist.     36       Before installation.     36       After commissioning.     37       Information about heat meter add-on modules     38       Use of combined heat/cold meters with add-on module.     38                                                                                                    | Key assignment in programming mode                                                               | 31 |
| To activate programming mode.       32         Example: Programming the due date                                                                                                    | Putting into service                                                                             |    |
| Example: Programming the due date                                                                                                    | To activate programming mode                                                                     |    |
| Example: Activate / deactivate levels                                                                                                    | Example: Programming the due date                                                                |    |
| Example: Changing the dimensioning unit (kWh ↔ MWh or MJ ↔ GJ)                                                                                                    | Example: Activate / deactivate levels                                                            |    |
| Installation suggestions                                                                                                    | Example: Changing the dimensioning unit (kWh $\leftrightarrow$ MWh or M.I $\leftrightarrow$ G.I) |    |
| Checklist                                                                                                    | Installation suggestions                                                                         | 35 |
| Before installation                                                                                                    | Checklist                                                                                        |    |
| After installation                                                                                                    | Defere installation                                                                              |    |
| After combined heat/cold meters with add-on module.                                                                                                    | After installation                                                                               |    |
| Information about heat meter add-on modules                                                                                                    | After commissioning                                                                              |    |
| Use of combined heat/cold meters with add-on module                                                                                                    | Information about heat meter add-on modules                                                      | 38 |
| WE716v Ov add on radio modulo                                                                                                    | Use of combined heat/cold meters with add-on module.                                             |    |
| VFZ10X.0X - duu-0111dul01110uule                                                                                                    | WFZ16x.Ox – add-on radio module                                                                  |    |
| R99/0005-02 - M-Bus add-on module                                                                                                    | R99/0005-02 - M-Bus add-on module                                                                |    |
|                                                                                                    |                                                                                                  |    |

#### Important notes

This product must be installed professionally and in accordance with the prescribed assembly guidelines and may therefore only be installed by qualified and trained experts.

#### Intended use

Heat meters are used for the centralised recording of the consumption of heating energy. Heat meters must be used exclusively for this purpose.

#### Non-intended use

Any use other than the use described above and any changes made to the device constitute non-intended use, must be queried in writing beforehand and are subject to special approval.

#### Warranty and guarantee

Warranty and guarantee claims are only valid if the parts in question have been used in accordance with their intended use and if the technical requirements and any applicable technical regulations have been observed.

#### Safety Instructions

Improper handling and excessively forceful tightening of threaded connections can cause leaks. Observe the maximum torque stated in the manual. The dimensions and thermal loads of seals must be appropriate for their application. You should therefore only use the seals delivered with the device.

#### Radio system

The radio system rcu4 or the matching radio add-on modules are not compatible with this heat meter.

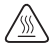

The installed meter is a pressurized component. There is a risk of persons suffering scolds from hot water.

#### Safety notes for lithium batteries

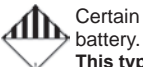

Certain heat meter components can be equipped with a lithium battery.

This type of battery is classified as hazardous.

VALID TRANSPORT REGULATIONS ARE TO BE ADHERED TO IN EACH CASE! Inspection documents for the batteries used are available on request.

#### Handling of lithium batteries

- · Store protected from dampness and moisture
- Do not heat to above 100 °C or throw into fire
- · Do not short-circuit
- Do not open or damage
- Do not charge
- · Keep out of reach of children

In the event of an accident, the following points must be heeded:

#### In case of a leak:

- Cover with sodium carbonate or an equivalent crystal soda
- Make gases and vapours precipitate by spraying with water
- Make sure of sufficient ventilation
- Avoid any direct contact

#### In the event of injuries:

- If interior components of the dry element should come into contact with the eyes, rinse thoroughly with water for 15 minutes.
- In the event of contact with the skin, wash with plenty of water and take off soiled clothing.
- Move away from the accident spot following inhalation.
- Always consult a doctor.

#### In the event of fire:

- Use a Lith-X or Class-D fire extinguisher.
- NEVER USE WATER FOR EXTINGUISHING PURPOSES
- Do not use CO<sub>2</sub>, halogen fire extinguishers with dry substances or foam extinguishers.
- Move away from the accident spot following inhalation and ventilate the area.
- Always consult a doctor.

#### Norms and standards

| Conformity | see EU Declaration of Conformity |
|------------|----------------------------------|
|            | (enclosed)                       |

#### Electromagnetic compatibility

| Interference resistance | EN 61000-6-2 |
|-------------------------|--------------|
| Emitted interference    | EN 61000-6-3 |

#### Protection rating

| IP protection rating | IP65 according to EN 60529 |
|----------------------|----------------------------|
|----------------------|----------------------------|

#### Heat meter

| European Measuring Instruments Directive (MID) | 2004/22/EC and 2014/32/EU                                                     |
|------------------------------------------------|-------------------------------------------------------------------------------|
| EC-type examination certificate                | DE-12-MI004-PTB009                                                            |
| Heat meter                                     | CEN EN1434                                                                    |
| Quality of heat medium                         | in accordance with VDI guideline 2035<br>in accordance with AGFW standard 510 |

#### Influencing quantities

| Electromagnetic class | E1 |
|-----------------------|----|
| Mechanical class      | M1 |
| Environment class     | A  |
| Precision class       | 3  |

#### Calculator unit

#### Temperature range

| as heat meter                            | 20 °C 105 °C |
|------------------------------------------|--------------|
| Approved temperature difference          | 3 K - 70 K   |
| Start of metering temperature difference | Heat: 0.2 K  |
| Ambient temperature                      | 5 °C 55 °C   |
|                                          |              |

#### Power supply

| Lithium battery | Nominal voltage 3.0 V                  |
|-----------------|----------------------------------------|
| Service life    | > 6 (opt. 10) years + 6 months reserve |
| Measuring cycle | 36 seconds (opt. 6 seconds)            |

#### **Display levels**

| Standard       | min. 2, up to max. 10<br>(depending on the version and options included) |
|----------------|--------------------------------------------------------------------------|
| Display        | 8-digit LCD + pictograms                                                 |
| Energy display | kWh (opt. MWh, MJ, GJ)                                                   |

## Connection sizes and dimensions

| Connection sizes and dimensions          | 1.5 m³/h         |                  |
|------------------------------------------|------------------|------------------|
| Installation location                    | Return flow      |                  |
| Installation length of the EAT           | 110 mm           | 130 mm           |
| Pipe connection                          | 3/4 inch OT      | 1 inch OT        |
| Weight (capsule + calculator unit)       | 380 g            | 380 g            |
| Installation position                    | horiz./vert.     | horiz./vert.     |
| Meter thread at the EAT                  | M60x2            | M60x2            |
| Nominal flow qp                          | 1.5 m³/h         | 1.5 m³/h         |
| Minimum flow qi horizontal               | 30 l/h           | 30 l/h           |
| vertical                                 | 60 l/h           | 60 l/h           |
| Ratio qp/qi horizontal                   | 50:1             | 50:1             |
| vertical                                 | 25:1             | 25:1             |
| Ratio qs/qp                              | 2:1              | 2:1              |
| Start-up limit qo                        | < 6.0 l/h        | < 6.0 l/h        |
| Max. permissible operating pressure      | 1.6 MPa (16 bar) | 1.6 MPa (16 bar) |
| Min. system pressure to avoid cavitation | 0.1 MPa (1 bar)  | 0.1 MPa (1 bar)  |
| Pressure loss at qp                      | ~ 220 mbar       | ~ 220 mbar       |
| Temperature range                        | 20 °C 90 °C      | 20 °C 90 °C      |

#### Temperature sensor

| Sensor diameter and cable lengths     |        |                  |
|---------------------------------------|--------|------------------|
| Temperature sensor supply flow (red)  | 5.2 mm | 1.5 m (opt. 3 m) |
| Temperature sensor return flow (blue) | 5.2 mm | 0.8 m            |

#### Connection cable calculator unit - volume meter

| Cable length (calculator unit wall installation) | 30 cm |
|--------------------------------------------------|-------|

#### TKS-WM interface DM1

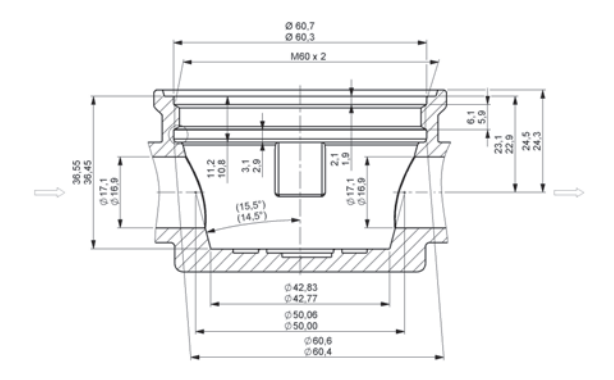

#### TKS-WM temperature sensor for housing

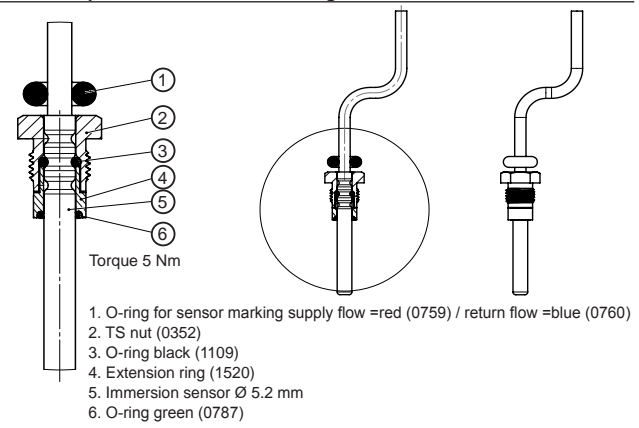

## TKS-WM design lengths

## Design length 110 mm

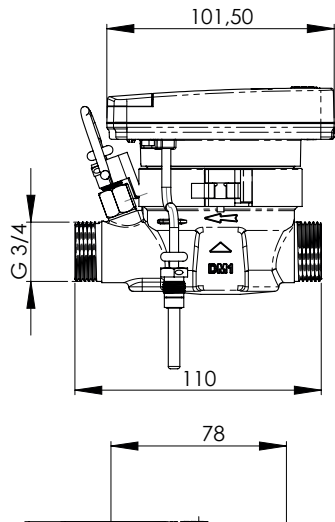

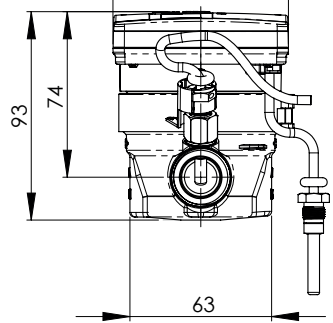

## TKS-WM design lengths

## Design length 130 mm

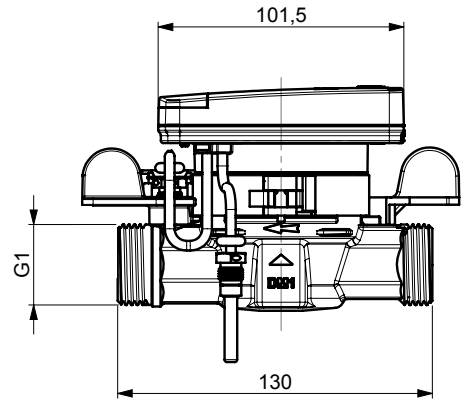

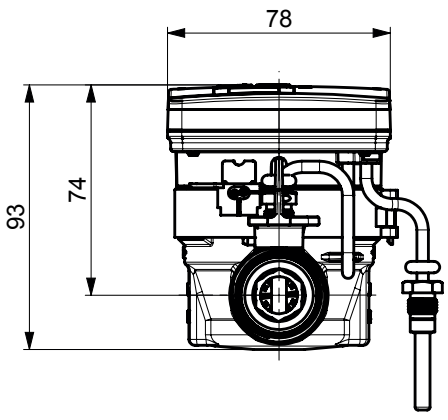

#### **TKS-WM** housing sensor installation

Design length 110 mm / 130 mm

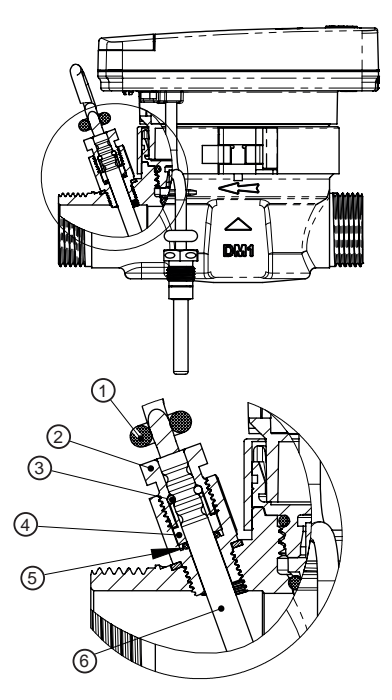

- 1. O-ring for sensor marking supply flow =red (0759) / return flow =blue (0760)
- 2. TS nut (0352)
- 3. O-ring black (1109)
- 4. Extension ring (1520)
- 5. O-ring green (0787)
- 6. Immersion sensor Ø 5.2 mm

#### **TKS-WM** housing sensor installation

Design length 130 mm with 2 valves

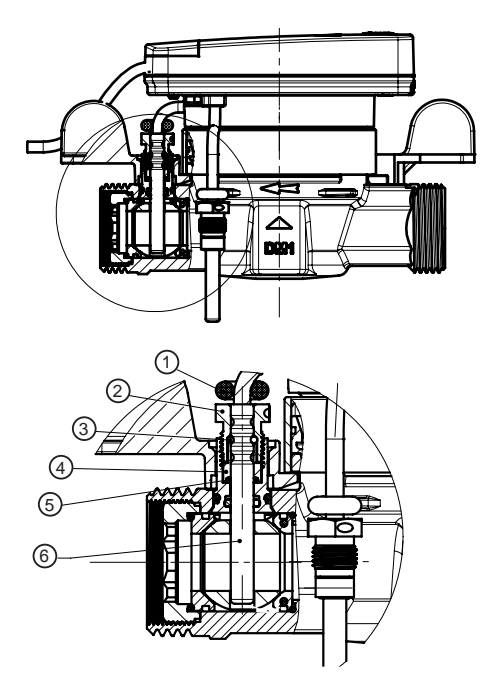

- 1. O-ring for sensor marking supply flow =red (0759) / return flow =blue (0760)
- 2. TS nut (0352)
- 3. O-ring black (1109)
- 4. Extension ring (1520)
- 5. O-ring green (0787)
- 6. Immersion sensor Ø 5.2 mm

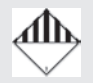

This type of battery is classified as dangerous goods. Certain heat meter components can be equipped with a lithium battery.

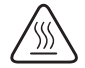

Risk of scolding by hot water.

An installed meter is a pressurized component. Fitting only by trained experts.

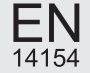

The heat meter may only be installed in single pipe connectors (EAS) and without the use of any adapter rings or transition pieces.

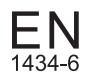

The sensor cables (e.g. temperature sensor cable) must be routed at a distance of at least 50 mm to sources of electromagnetic interference (switches, electric motors, fluorescent lamps).

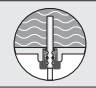

**Directly immersed installation variant** This variant is always recommended.

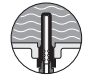

Indirectly immersed installation variant Please note national and country-specific regulations concerning the use of immersion sleeves

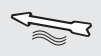

Direction of flow

Heed correct supply flow or return flow installation and the installation position (direction of flow) of the flow sensor.

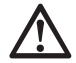

Important notes Please note the information in the notes and requirements.

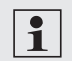

Supplementary information Helpful and supplementary installation information.

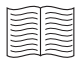

Refer to operating manual, operating conditions and installation requirements in accordance with EN 1434-6.

Horizontal installation

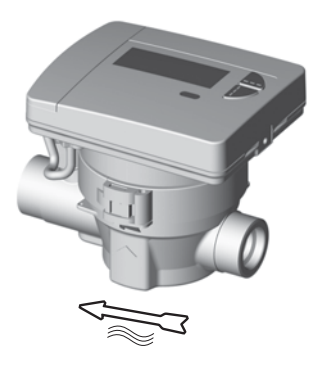

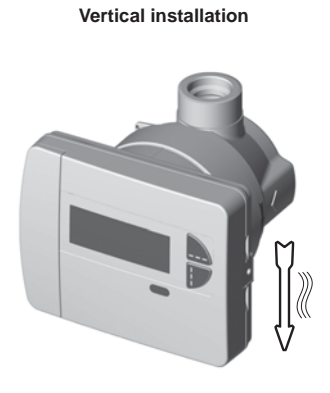

## Tilted vertical installation

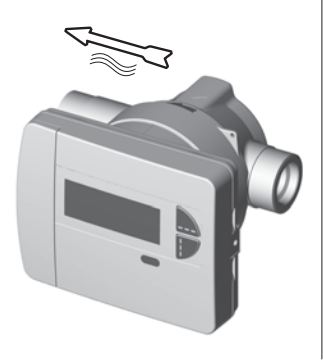

NO overhead installation

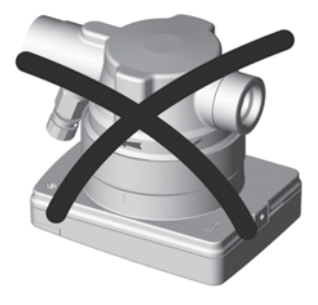

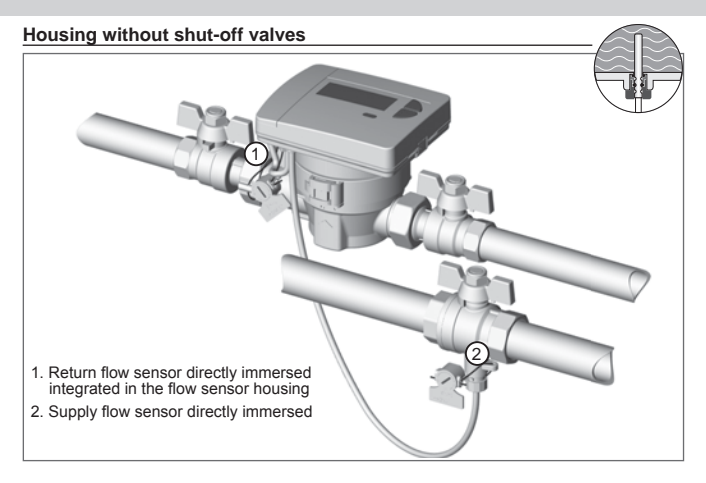

## Housing with shut-off valves

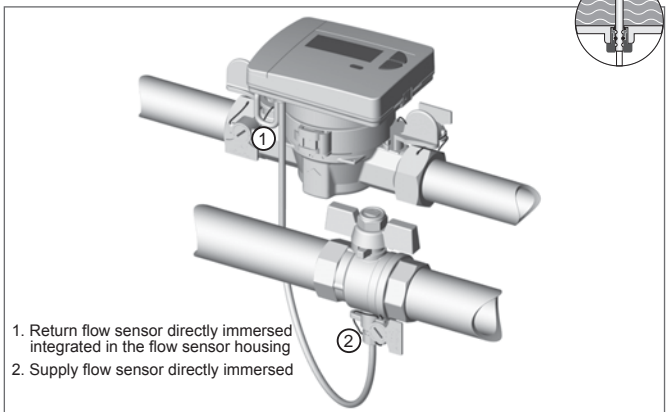

## Installation variants - indirectly immersed

#### Housing without shut-off valves

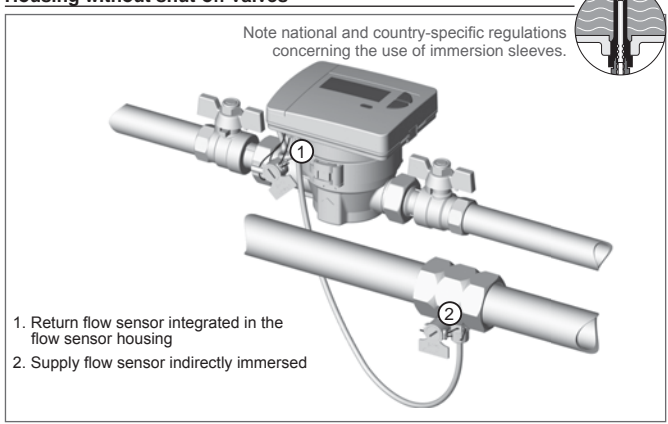

#### Identify EAT

Check whether the housing is marked "DM1". If the housing has this marking, the measuring capsule can be used without any further tests.
If the housing does not have any marking:
Check whether there is a delta sign (triangle) on the housing. If in doubt, check the housing to make sure it corresponds to the dimensions given on page 9 of this manual.
If the dimensions determined do not correspond with the specifications in this manual, the measuring capsule cannot be installed in the existing EAT.

## Preparing installation - directly immersed

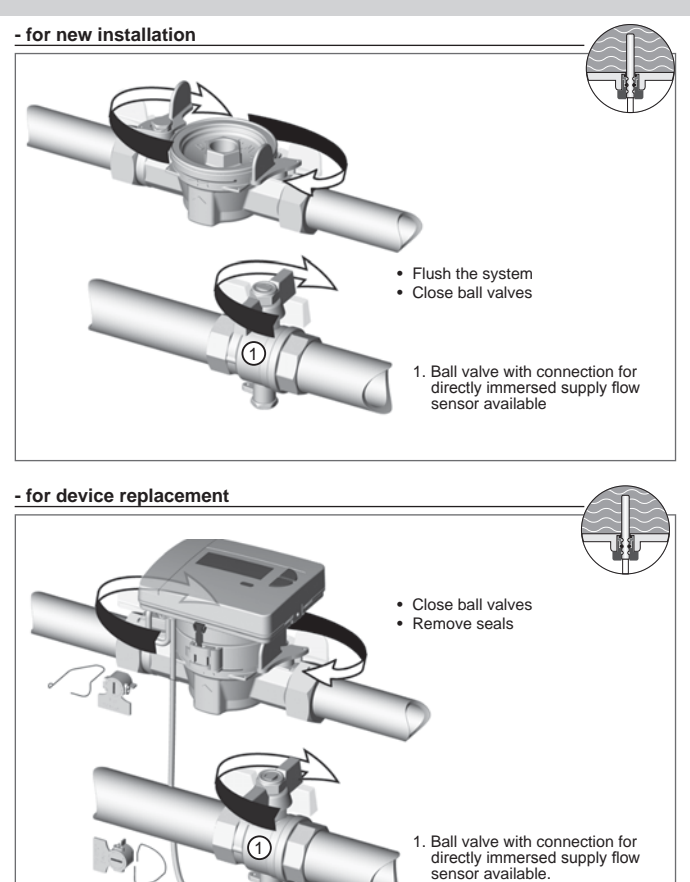

## Preparing installation - indirectly immersed (immersion sleeve)

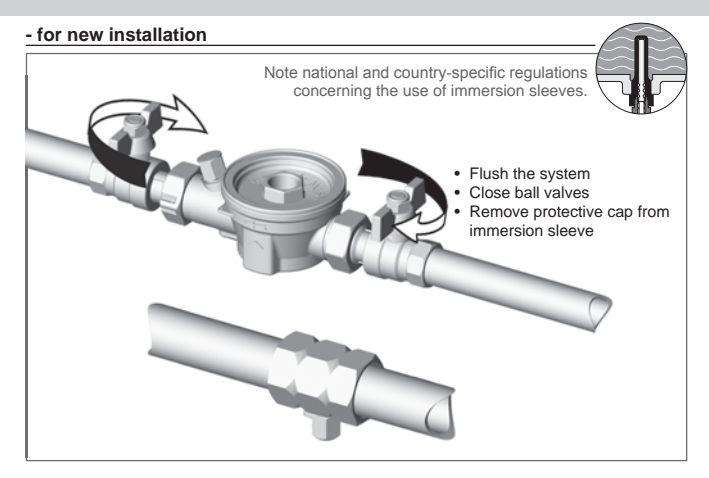

#### - for device replacement

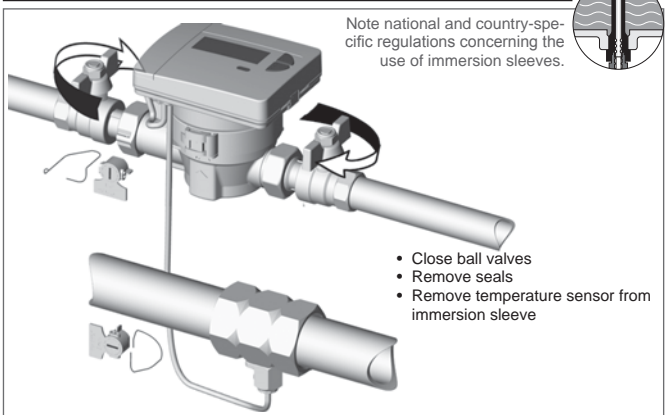

## Fitting the heat meter (heat meter replacement piece available)

#### Prepare installation

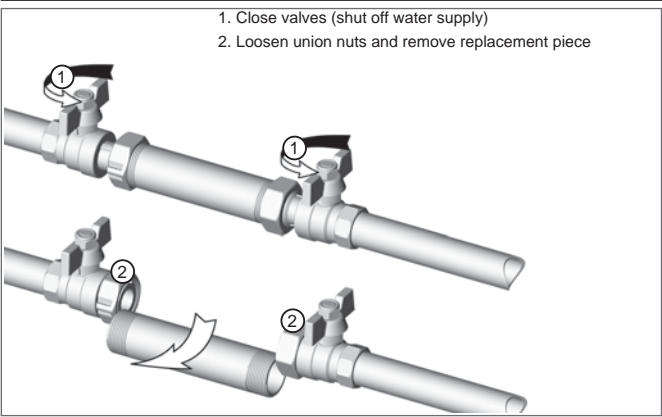

## Install housing

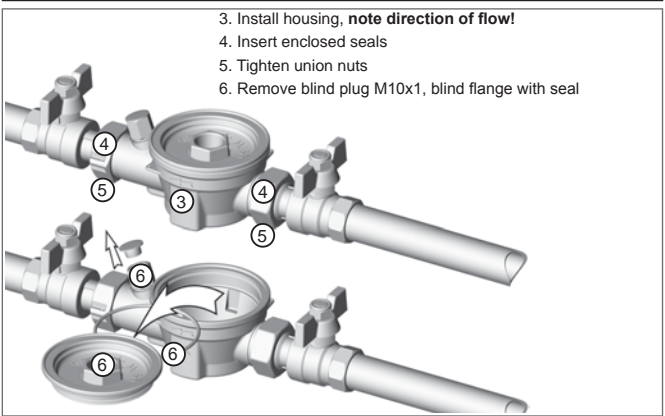

#### Prepare installation (remove old meter)

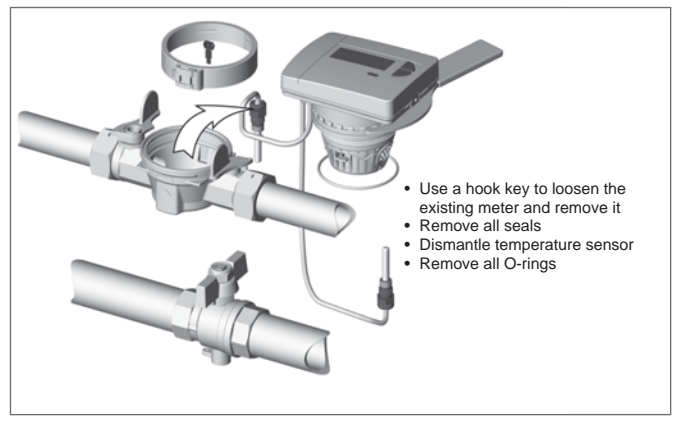

#### Insert measuring capsule, heed direction of flow

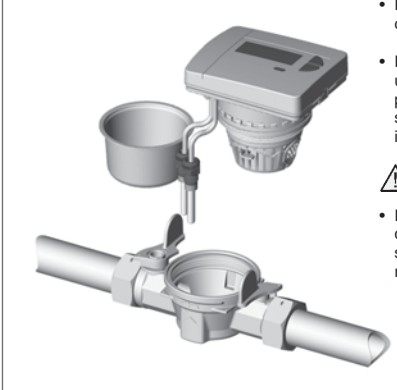

- Remove the blister pot (protective cap) from the measuring capsule.
- Regrease the seals on the measuring capsule which have been pre-greased in the factory (harness seal and red O-ring on the head ring) if necessary.

# DO NOT USE FERMIT!

 Insert the measuring capsule according to the direction of flow arrow, screw the capsule in by the toothed ring by hand.

#### Insert the measuring capsule

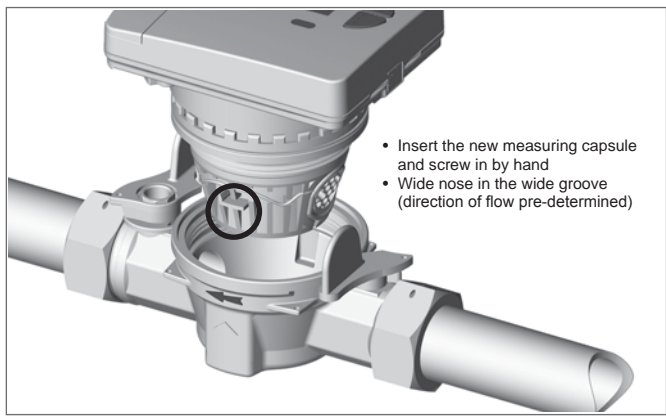

#### Fix the measuring capsule in place

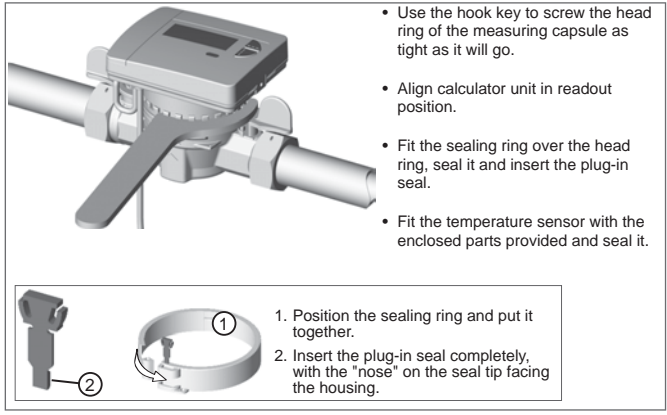

## Fitting the temperature sensor - directly immersed (ball valve)

#### Temperature sensor – diameter 5.2 mm (pre-assembled)

The temperature sensors for supply and return flow are preassembled with the necessary installation material.

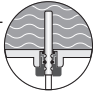

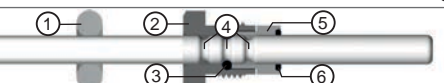

3. O-ring black (installation aid)

6. O-ring green (sealing element)

5. Extension ring (no. 1520)

Grooves for the penetration depth of the TS (3 x)

- 1. Temperature sensor marking BLUE (return flow): for housing TKS RED (supply flow): for ball valve/T-piece
- 2. TS nut (brass threaded fitting)

#### Fit the temperature sensor

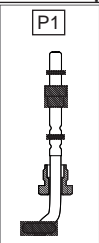

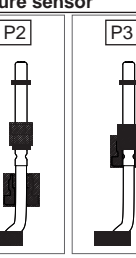

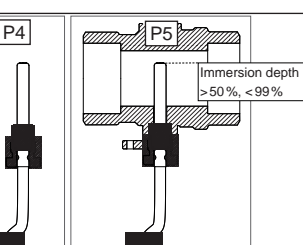

- Position all the installation parts as shown in P1.
   IMPORTANT: The black O-ring (3) should be in the central groove<sup>(7)</sup> for this.
- 2.) Push the extension ring (5) as shown in P2 flush to the black O-ring.
- Push the TS nut (2) as shown in P3 over the black O-ring to the collar of the extension ring (5).
- 4.) Push the green O-ring 6 under the extension ring. P4
- 5.) Screw the pre-assembled temperature sensor into the ball valve or into the T-piece or into the housing. P5

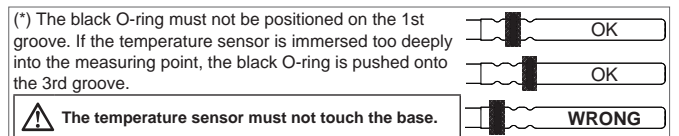

#### Fitting the temperature sensor - indirectly immersed (immersion sleeve)

Note national and country-specific regulations concerning the use of immersion sleeves.

- In EU states (except Germany) immersion sleeves are also approved for new installations if they are MID-conform.
- Immersion sleeves are not approved for new installations in Germany. For replacement installations, note and follow the enclosed user information for stock

immersion sleeves

2. TS nut (brass threaded fitting)

For the immersion sleeve installation of a pre-assembled temperature sensor, the O-ring (6) and the extension sleeve (5) are removed.

- 3 1. Temperature sensor marking 3. O-ring black (installation aid) 4. Grooves for the penetration depth of the TS (3 x) BLUE (return flow); for housing TKS RED (supply flow); for ball valve/T-piece
  - 5. Extension ring (no. 1520)
    - 6. O-ring green (sealing element)

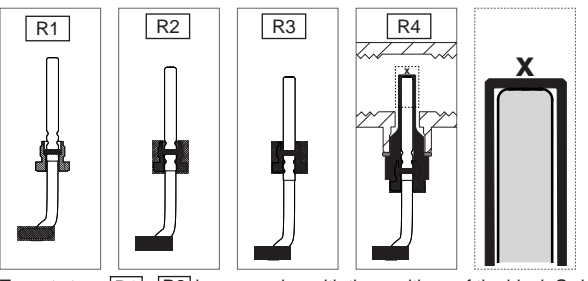

Try out steps R1 - R3 in succession with the positions of the black O-ring in the 3 grooves of the temperature sensor shown until you are sure that the temperature sensor is inserted in the immersion sleeve as far as it will  $q_0(\mathbf{x})$  and the TS nut engages with the thread in the immersion sleeve R4.

- R4 Use a tightening torque of approx. 3 Nm (hand-tight) to tighten the tempera ture sensor with TS nut in the immersion sleeve.
  - When the temperature sensor is installed in immersion sleeves from other manufacturers the type of attachment can deviate from the above description. If necessary, use the attachment material of the device you have removed.

Variants with removable calculator unit can be installed up to max. 30 cm away from the flow sensor using the optional wall bracket (art. no. 11012).

- Attach the wall bracket (a) in the required position using the enclosed material. Align the wall bracket in such a way that the groove (b) is pointing upwards.
- (2) Fit the cover (c) in such a way that the marking "TOP1" can be read horizontally, and click it into the wall bracket.
- (3) Remove the calculator unit (d) from the flow sensor (e), unwind or wind up excessive calculator unit cable.
- (4) Firmly latch the calculator unit (b) into the wall bracket (a).

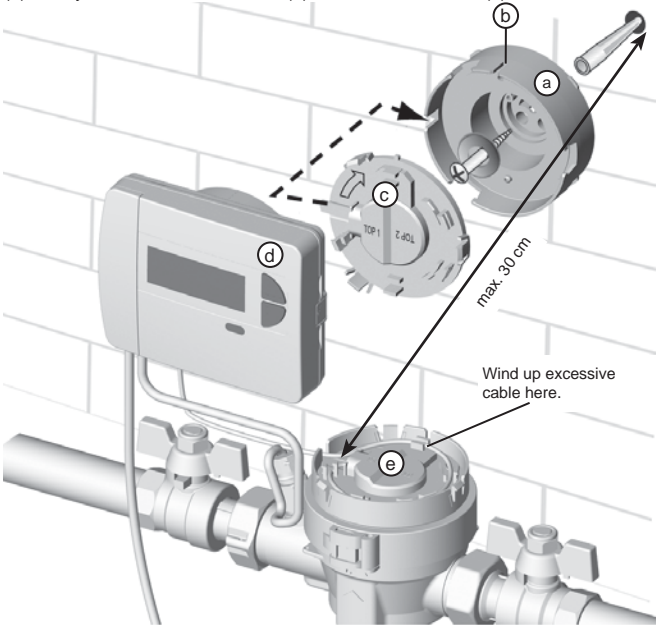

## **Checking installation**

#### Open the valves

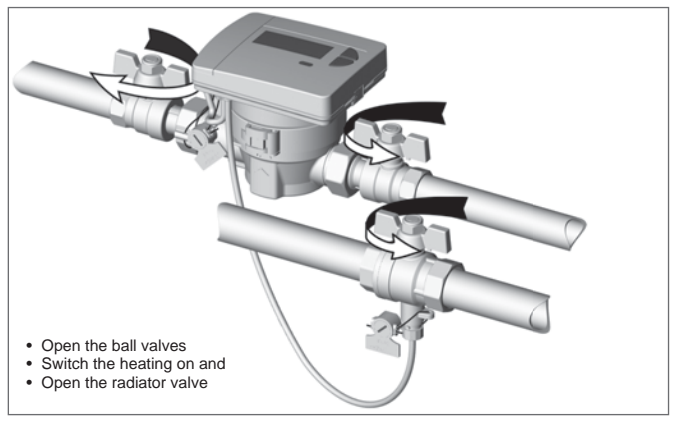

#### Check leak tightness and direction of flow

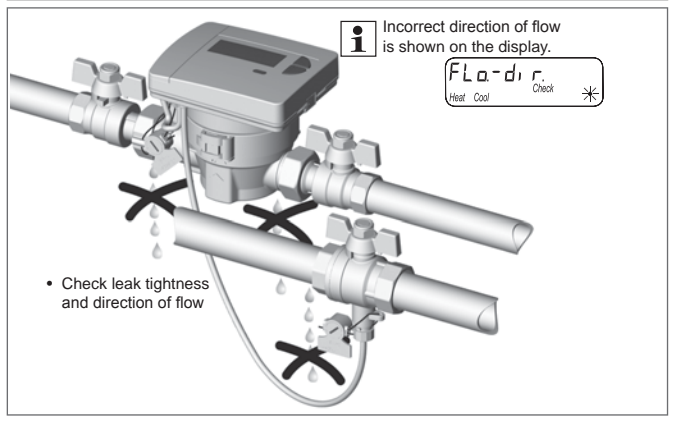

#### Sealing the flow sensor

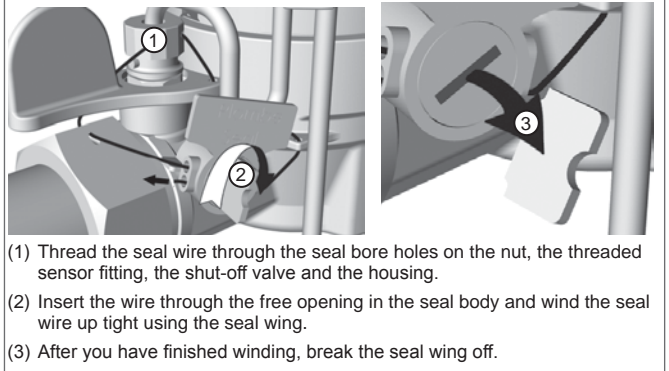

Sealing is guaranteed by breaking the seal wing off.

#### Sealing the temperature sensor in a ball valve

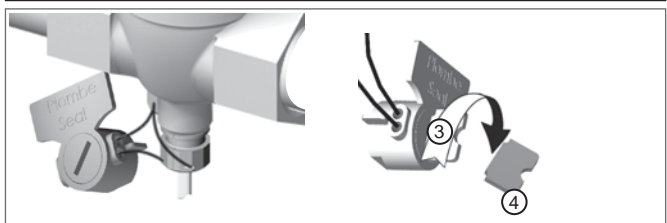

- Thread the wire of the seal through the seal holes on the ball valve and the threaded sensor fitting.
- (2) Insert the wire through the available opening in the seal body.
- (3) Wind the wire tightly by turning the wing in the seal.
- (4) Break the wing off the seal.

Sealing is guaranteed by breaking the seal off.

## Sealing the device

#### Sealing the temperature sensor in an immersion sleeve

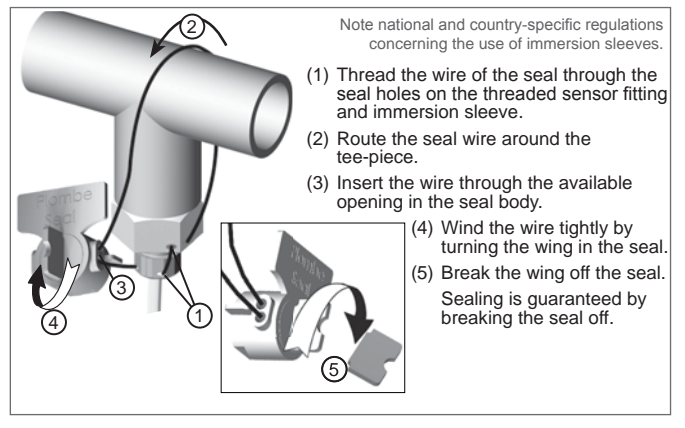

#### Noting the meter readings

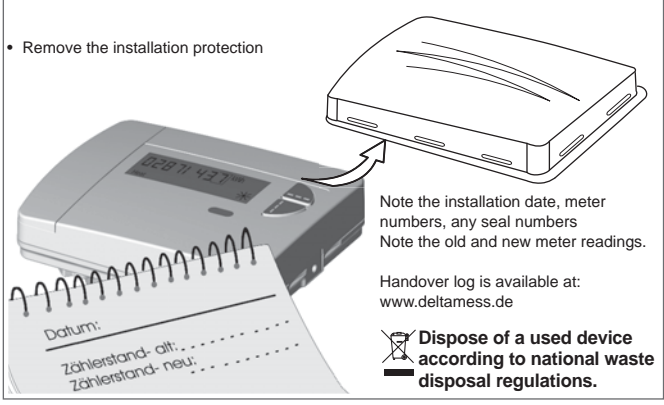

#### Control elements and interfaces

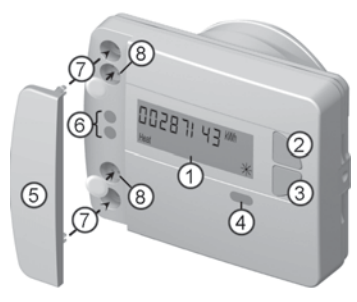

(1) LC display

The display is off as standard (sleep mode). The display can be activated by pressing a key.

- (2) Key <H > (horizontal)
- (3) Key < V > (vertical)
- (4) IrDA interface
- (5) Interface cover
- (6) Module interface
- (7) Attachment holes for external optical modules
- (8) User protection and slots for external cable connections

#### Status displays

| Display            | Description                                                                                                    |                                      |
|--------------------|----------------------------------------------------------------------------------------------------|--------------------------------------|
| Imp1 imp<br>Heat C | <ul> <li>The data displayed apply for:</li> <li>Heat</li> <li>Cool = Cold</li> <li>Imp1 =</li> <li>Imp2 =</li> </ul>                  | Impulse input 1<br>Impulse input 2   |
| (M-)               | <ul> <li>(empty) = Displayed value is the d</li> <li>M (Memory) = Value on a monthly</li> </ul>                                       | current value<br>v or due date       |
| (M-Day)            | Displayed value is a date value:<br>• Day = Current date<br>• M-Day = Date applies for a saved                                        | annual or monthly value              |
| M-Check            | Displayed value is a checksum:<br>• Check = Checksum refers to the of<br>• M-Check = Checksum is valid for<br>annual or monthly value | current consumption value<br>a saved |
|                    | <ul> <li>Current flow available</li> <li>No energy counting -&gt; no temperative</li> </ul>                                           | ature difference                     |
|                    | <ul><li>Current flow available</li><li>Energy counting</li></ul>                                                                      |                                      |
| Comm               | IrDA communication is currently a                                                                                                    | ctive                                |

## Display

## Special operating states

| Display                       | Description                                                         | Measures/Notes                                                                                                    |
|-------------------------------|---------------------------------------------------------------------|----------------------------------------------------------------------------------------------------|
| noComm                        | Communication credit of<br>the module interface or<br>IrDA exceeded | <ul> <li>Is eliminated after the credit period<br/>(module = current day; IrDA = current<br/>month) has passed</li> </ul>                                                                   |
| Batt                          | Operating time expired                                              | Device must be replaced                                                                                                    |
| FLad, F.<br>Heat Cool Check * | Wrong direction of flow                                             | Check installation<br>(note arrow on flow sensor)     Check piping     Check recirculating pumps and thermo-<br>stats for correct function                                                  |
|                               | Temperature sensors<br>have been mixed up or<br>fitted incorrectly  | Check whether flow sensor has been<br>fitted in the right strand or     check type of installation of tempera-<br>ture sensor                                                               |
| Error messages                |                                                                     |                                                                                                    |
| Error display                 | Error description                                                   | Measures/Notes                                                                                                    |
| Error 01 *                    | Hardware error or<br>damaged firmware                               | <ul> <li>Check flow sensor, connection<br/>cable and calculator unit for external<br/>damage</li> <li>Device must be replaced</li> </ul>                                                    |
| Error 03<br>*                 | Add-on module has<br>been paired with anoth-<br>er meter before     | <ul> <li>The module has the measuring data of another heat meter</li> <li>Save data, since these are overwritten after a short time</li> <li>Press any key to delete the display</li> </ul> |
| Error 06 *                    | Supply flow<br>sensor broken                                        | <ul> <li>Check temperature sensor and pipes<br/>for mechanical damage</li> <li>Device must be replaced</li> </ul>                                                                           |
| Error 07 *                    | <ul> <li>Short circuit<br/>supply flow sensor</li> </ul>            | <ul> <li>Check temperature sensor and pipes<br/>for mechanical damage</li> <li>Device must be replaced</li> </ul>                                                                           |
| Error 08 *                    | Return flow<br>sensor broken                                        | <ul> <li>Check temperature sensor and pipes<br/>for mechanical damage</li> <li>Device must be replaced</li> </ul>                                                                           |
| Error 09 *                    | Short circuit     return flow sensor                                | <ul> <li>Check temperature sensor and pipes<br/>for mechanical damage</li> <li>Device must be replaced</li> </ul>                                                                           |

## Navigating within the levels

1. To open the display loop or level operating scheme

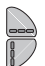

Press the <H> or <V> key briefly to open the fast readout display loop. Press the <H> or <V> key longer than 3 seconds to open

the level operating scheme.

2. To change from any position on one level to the next level

Press the < H > key

3. To change to the next display within one level

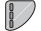

Press the < V > key

## Key assignment in programming mode

(level L3 or L4 only)

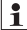

To be able to activate programming mode, you have to be authorised for programming by entering a PIN.

Once the PIN has been accepted, further values can be programmed without PIN input. Validity is lost if a level other than L3 or L4 is set.

1. To activate programming mode

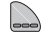

Use the < H > key to navigate to the level.

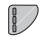

Use the < V > key to navigate within the level and display the value for which the parameter is to be set.

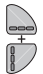

(Key combination)

First press and hold the < H > key,

then press and hold the < V > key as well.

#### 2. To change parameters

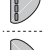

Press the < V > key briefly several times until the parameter section flashing has reached the desired value. Press the < H > key briefly to jump to the next

parameter section.

#### Confirm entry

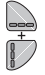

(Key combination) First press and hold the < H > key,

then press and hold the < V > key as well.

## To activate programming mode

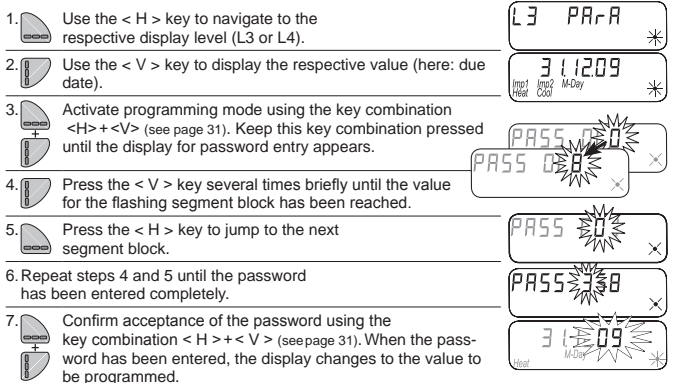

#### Example: Programming the due date

| 🕒 Disp | olay level L3 - <i>V</i> display "due date"                                                                                 |                         |
|--------|----------------------------------------------------------------------------------------------------|-------------------------|
| 1.     | Activate programming mode using the key combination < H > 4                                                                 | ⊦ <v> (seepage 31).</v> |
|        | When programming mode has been activated, the segment block for setting the value "year" flashes first.                     |                         |
| 2.     | Press the < V > key several times briefly until the value<br>"year" for the new due date has been reached. $U_{\text{def}}$ |                         |
| 3.     | Only press the < V > key if you want to skip the first due date.                                                            | . 14                    |
| )      | Press the < H > key in order to jump to the segment block for setting the value "month".                                    |                         |
| 4.     | Press the < V > key several times briefly until the value<br>"month" for the new due date has been reached.                 |                         |
| 5.     | Confirm the setting by means of the key combination $< H > + < V >$ (see page 31).                                          | Heat H                  |
| Ď      |                                                                                                    |                         |
|        | Only the last day of a month can be chosen as the due date.                                                                 |                         |

745P

2345-

#### Example: Activate / deactivate levels

Display level L3 - V display "possible + active levels"

- 1. Activate programming mode using the key combination < H > + < V >
  - (see page 31). When programming mode is activated, the "M-" symbol will flash.
- 2. Press the < H > key several times briefly until the segment block for setting the respective level flashes.
- 3. Press the < V > key briefly in order to deactivate or activate the respective level.
- 4. Press the < H > briefly to jump to the number of the next available level.
- 5. Repeat steps 3 and 4 until the required levels have been activated / deactivated.

If display level 3 is deactivated, the device can then only be parameterised using the parameterisation software.

Confirm the setting by means of the key combination < H > + < V > (see page 31).

Result of this example:

6

Levels 2, 3, 4 and 5 are shown,

- = Level 6 is hidden,

2 x space = Levels 7+8 are not available - =Level 9 is hidden

#### Example: Switch the checksum display on/off (postcard readout)

Display level L3 - V display "possible + active levels"

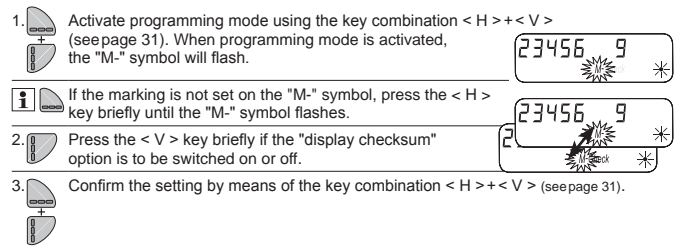

#### **Example: Changing the dimensioning unit** (kWh $\leftrightarrow$ MWh or MJ $\leftrightarrow$ GJ)

Display level L3 - V display "possible + active levels"

- 1. Activate programming mode using the key combination < H >+ < V > (seepage 31). When programming mode is activated, the "M-" symbol will flash.
  2. Press the < H > key briefly several times until the symbol for the dimensioning unit with the decimal frame flashes.
  3. Press the < V > key briefly to change the dimensioning unit.
  4. Confirm the setting by means of the key combination < H>+<V> (see page 31).
  - All other device parameters can be set according to the pattern in the examples shown.

(1) Installation in a part of the secondary circuit that is not constantly under flow.

(2) Installation in a part of the primary circuit that is not constantly under flow. Water only flows through the heat meter when hot supply water from the primary circuit flows into the secondary circuit via the three-way mixing valve.

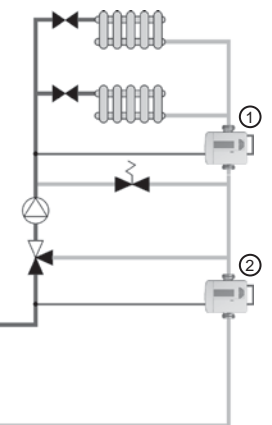

5

(3) Installation in a part of the secondary circuit that is not constantly under flow.

(4) Installation in a part of the secondary circuit that is constantly under flow.

(5) Installation in the primary circuit.

## Heed national and country-specific regulations!

## Before installation

| 1.  | Are the security points on the meter undamaged?<br>(seal on the return flow meter, seal)                                                                              |  |
|-----|----------------------------------------------------------------------------------------------------|--|
| 2.  | Is there a suitable installation kit available?<br>(ball valves, installation parts, seals)                                                                           |  |
| 3.  | Is the installation kit in the right place?                                                                                                    |  |
| 4.  | Is the heat meter dimensioned correctly?<br>(flow qi/qp/qs, pressure, temperature)                                                                                    |  |
| 5.  | Are the geometrical connection conditions of the flow sensor, the temperature sensor and the immersion sleeves if appropriate suitable for the installation location? |  |
| 6.  | If immersion sleeves are used:<br>Are the immersion sleeves suitable for the heat meter with regard to<br>country-specific and national regulations?                  |  |
| 7.  | Are all the installation parts required available?<br>(seals, threaded fittings)                                                                                      |  |
| 8.  | Are all the parts required for sealing available?                                                                                                    |  |
| 9.  | Is the installation manual for the heat meter available?                                                                                                    |  |
| 10. | Has the system been flushed properly?<br>(clean filters and screens)                                                                                                  |  |

## After installation

| 1. | Have the temperature sensors (supply flow / return flow sensors) been installed in the respective pipes?                                         |  |
|----|----------------------------------------------------------------------------------------------------|--|
| 2. | In addition where immersion sleeves are used:<br>Has the sensor been pushed to the base of the immersion sleeve<br>and screwed in place tightly? |  |
| 3. | Has the flow sensor been installed in the right strand?                                                                                          |  |
| 4. | Has the flow sensor been installed tension-free?<br>(no tensile, compression or torsion loads)                                                   |  |
| 5. | Have the valves in the right strand been opened?                                                                                                 |  |
| 6. | Are all installation points leakproof?                                                                                                    |  |
| 7. | Are all displays plausible?<br>(temperatures and current flow)                                                                                   |  |

## After commissioning

| 1. | Is the supply flow sensor sealed? (manipulation risk)                         |  |
|----|-------------------------------------------------------------------------------|--|
| 2. | Are the return flow sensor and the flow sensor sealed?                        |  |
| 3. | Has the device number been noted (on the type plate)?                         |  |
| 4. | Has the initial meter status been noted?<br>(Level 0 - important for billing) |  |
| 5. | Has the handover log been completed?<br>(available at www.deltamess.de)       |  |

#### Use of combined heat/cold meters with add-on module

With the introduction of the new heat meter generation, the housing colour of the heat meter add-on modules has been changed from blue to white.

In addition, the serial number concept has been optimised for the new heat meters.

# Please note the following instructions:

The add-on modules listed below use the < Serial no.> to interpret the < System ID channel 2> using an algorithm that is invalid for the serial number concept of the new heat meters.

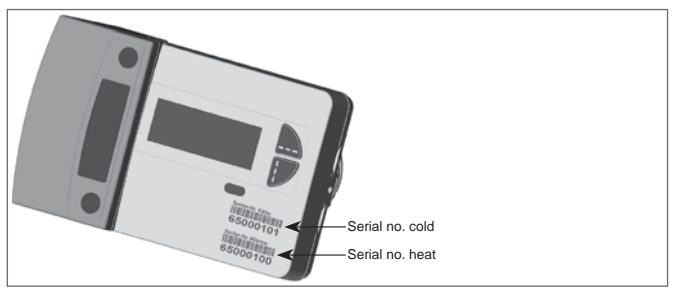

This means that these add-on modules delivery a value for the address allocation of the 2nd channel (< System ID channel 2 >) that no longer correlates with the serial no. cold printed on the meter.

This results in the following anomalies for **previous modules** in conjunction with a **combined heat/cold meter**:

#### WFZ16x.Ox - add-on radio module

| module)                        |  |  |
|--------------------------------|--|--|
|                                |  |  |
| 0.000 > as system ID channel 2 |  |  |
| -                              |  |  |
| Printed on heat meter:         |  |  |
| 65 000 100                     |  |  |
| 65 000 101                     |  |  |
|                                |  |  |

The following system ID is generated from the serial no. for heat:

System ID channel 1: 65 000 100 for heat

System ID channel 2: 62 000 100 for cold

The combined heat/cold meter is identified and managed in the radio systems Q AMR and Q walk-by on the basis of these numbers.

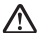

With the < System ID channel 2 > generated by the module, there can be an address collision with other devices in the radio network. To preclude the danger of data loss, check the device directory for multiple system IDs for channel 2!

So that address collisions can be excluded from the outset, we offer the following solution:

With the programming stick WFZ.PS3 the module can be parameterised to the serial number algorithm of Q heat 5.

The programming stick WFZ.PS3 is available on request.

#### R99/0005-02 - M-Bus add-on module

<u>New installation and calibration replacement (white and blue add-on module)</u> For < System ID channel 2 > the module sets a "9" as the first digit. Digit positions 2 - 8 correspond to those of the serial number for heat.

#### Example:

Printed on heat meter:

Serial no. heat: Serial no. for cold: 65 000 100 65 000 101

The following system ID is generated from the serial no. for heat:

System ID channel 1: 65 000 100 for heat System ID channel 2: 95 000 100 for cold

#### DELTAMESS DWWF GmbH

Sebenter Weg 42 D-23758 Oldenburg in Holstein Tel. +49 (0) 43 61/ 51 14-0 Fax +49 (0) 43 61/ 51 14-88

www.deltamess.de

Compact heat meter Deltamess Type: TKS-WM Document no.: 30203-05 Source: DM\_Installation manual Issue date: 1.04.2016 Issue version: 04.16 Print no.: FIM-DMHE-EN0-HMTKS V 4.0